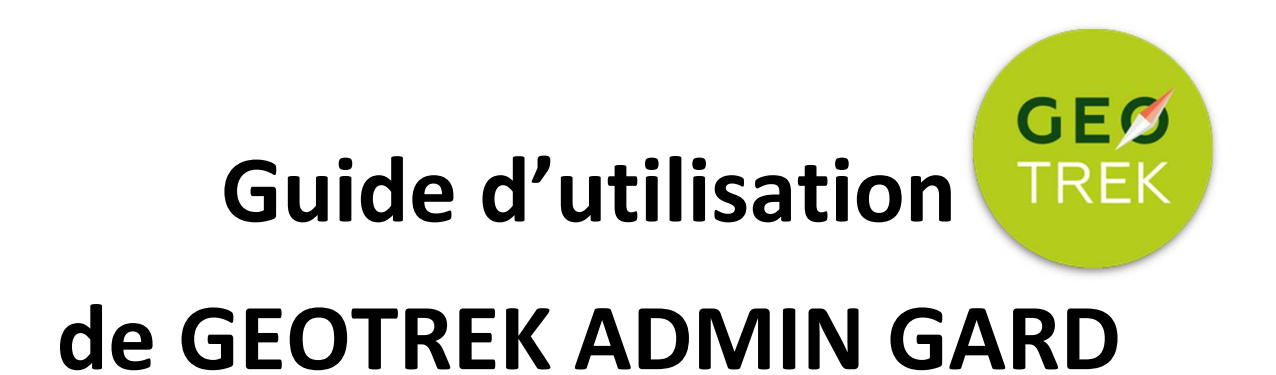

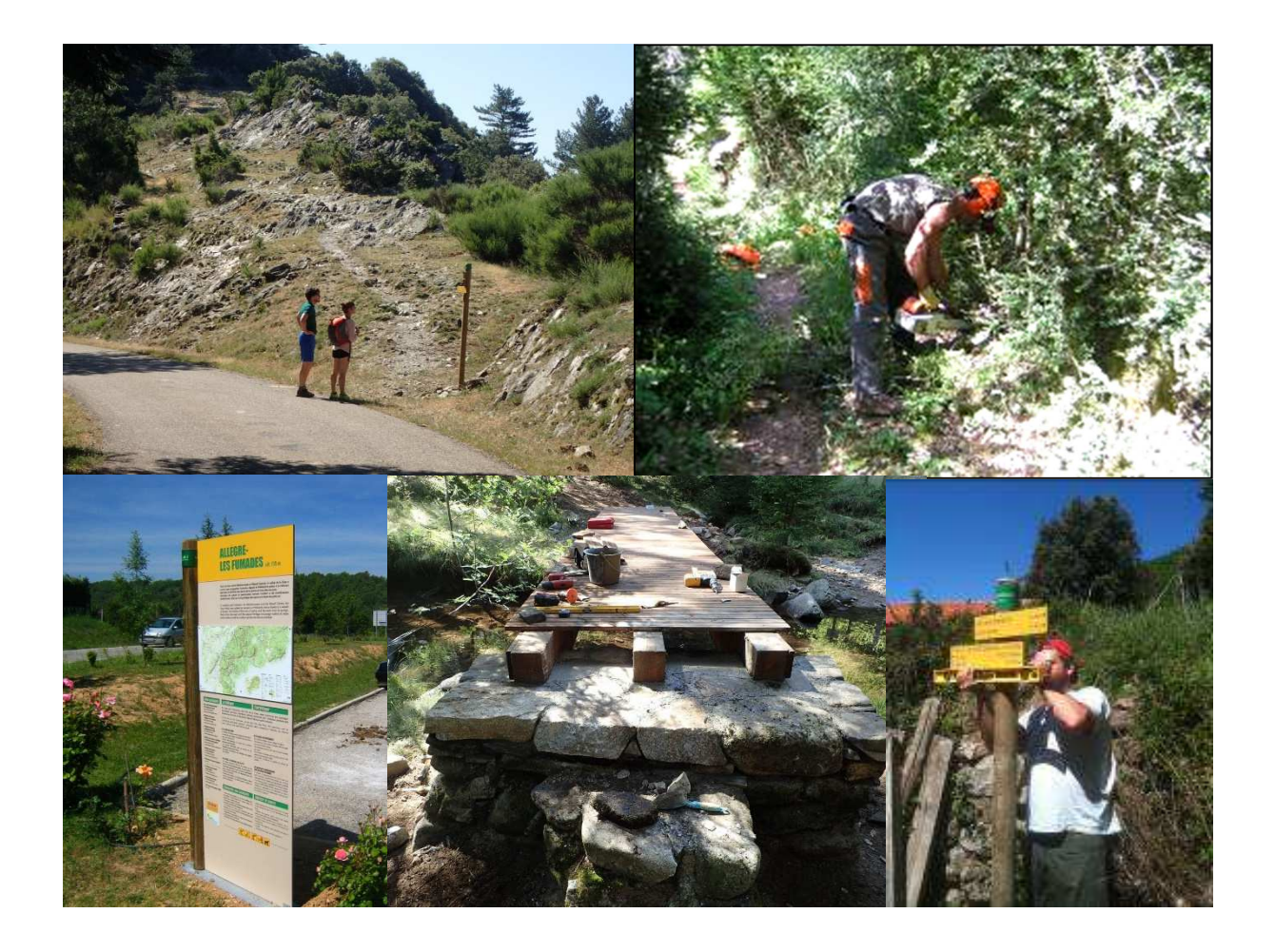

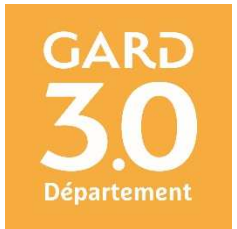

#### <u>Préambule</u>

Afin d'accompagner les EPCI gestionnaires de Réseaux Locaux d'Espaces, Sites et Itinéraires et ainsi garantir la qualité des itinéraires conformes aux critères de suivi et d'entretien Gard Pleine Nature, le Département du Gard met à disposition des collectivités l'outil de gestion GEOTREK ADMIN GARD.

Ce guide à destination des gestionnaires, présente les modalités d'utilisation pour ce qui concerne le volet de gestion des itinéraires, du mobilier signalétique et des équipements.

#### 1. Connexion à GEOTREK ADMIN GARD

L'accès à la plateforme de gestion GEOTREK ADMIN GARD se fait via le lien internet suivant :

https://gardpleinenature-admin.gard.fr

Les accès sont réservés aux gestionnaires des Réseaux Locaux Espaces, Sites et Itinéraires.

Les identifiants et mots de passe seront remis à chaque gestionnaire par mail.

#### 2. Présentation de l'outil

Suite à la connexion, vous arriverez sur la page d'accueil qui se compose en 2 fenêtres : un volet tableur de gestion et un volet cartographie.

|                     |                |             |             | Hen Aubres and the second and the second and the se    |
|---------------------|----------------|-------------|-------------|----------------------------------------------------------------------------------------------------|
| + Ajouter un tronço | on 🗢 Actions 👻 |             |             | Y Filtre + DE States - Granders - Granders - Sector - Sector - Sec    |
| Action              | Nom            | Longueur 3D | Longueur 2D | The second second secon    |
|                     | tronçon 1      | 1406.3      | 1404.1      | Chatasanal of Automatic Rotherster at Mattalianar                                                                                                    |
|                     | tronçon 2      | 8476.7      | 8450.4      | D St German Manager Mont Loter Cargentiere Manager Start Course                                                                                                    |
|                     | tronçon 3      | 5668.1      | 5659.9      | Tenner Stater Course Stater Course Stater Co    |
|                     | tronçon 4      | 2843.3      | 4616.6      | Conserve Conserve Con    |
|                     | tronçon 5      | 3902.1      | 3898.1      | Several Cases Constant Parac of the Several Parac of the Several Parac o    |
|                     | tronçon 6      | 3765.5      | 3761.1      | Dirit Contemport of Contemport of Contemport    |
|                     | tronçon 8      | 595         | 593.4       | Sales Ciran<br>Gray Charles of Standard Standard St |
|                     | tronçon 9      | 935.6       | 933.7       | Con Adverse Million Adverse Statement Adverse Statement Adverse<br>Statement Adverse Statement Adverse Statement Adverse Statement Adverse Statement Adverse Statement Adverse Statement Adverse Statement Adverse Statement Adverse Statement Adverse Statement Adverse Statement Adverse Statement Adverse S  |
|                     | tronçon 10     | 375.8       | 373.1       | Statem C Statem C Statem A State of State of Sta    |
|                     | bonçon 11      | 420.6       | 416.9       | Annual Annual Annua                                                                                                    |
|                     | tronçon 12     | 665.4       | 664         | Corres Construction of Construction of Constru    |
|                     | tronçon 13     | 5370.1      | 5361.9      | Constring Constring St.Henry Clust Hingson St.Henry Constring The Constring Constring     |
|                     | tronçon 14     | 193.9       | 193.7       | Lodeve Contraction of the Anticipation of the Anticipation of the     |
|                     | tronçon 15     | 637.2       | 636.9       | an One and Province Salary Anare Castra 10 Castra 10 Cas    |
|                     | tronçon 16     | 4165.6      | 4161.4      | Average and a State Add Average Add Averag    |
|                     | tronçon 17     | 4644.6      | 4638.2      | Ourous Roberton & Participa de Carlo Mortes de Strate                                                                                                    |
|                     | tronçon 18     | 161.9       | 161.6       | Minner Prening Car and Prening Car and Prening    |
|                     | tronçon 19     | 1379.5      | 1377.9      | St Channe Chesteries BEZIERS De Vienne States de la Mer de Grando Partie Base de Lavie Contra Canada Series Seto                                                                                                    |
|                     | tronçon 20     | 438.5       | 437.8       |                                                                                                    |
|                     | tronçon 21     | 2812.5      | 2797.7      | Develue Country Do LIONV IVIA                                                                                                    |

## a) Volet tableur de gestion

Les éléments affichés dans le tableur sont liés au module sélectionné, à l'affichage de la cartographie (un zoom / dézoom sur la carte, comme une sélection par filtre ou par l'onglet recherche rafraîchit automatique la liste des éléments du tableur).

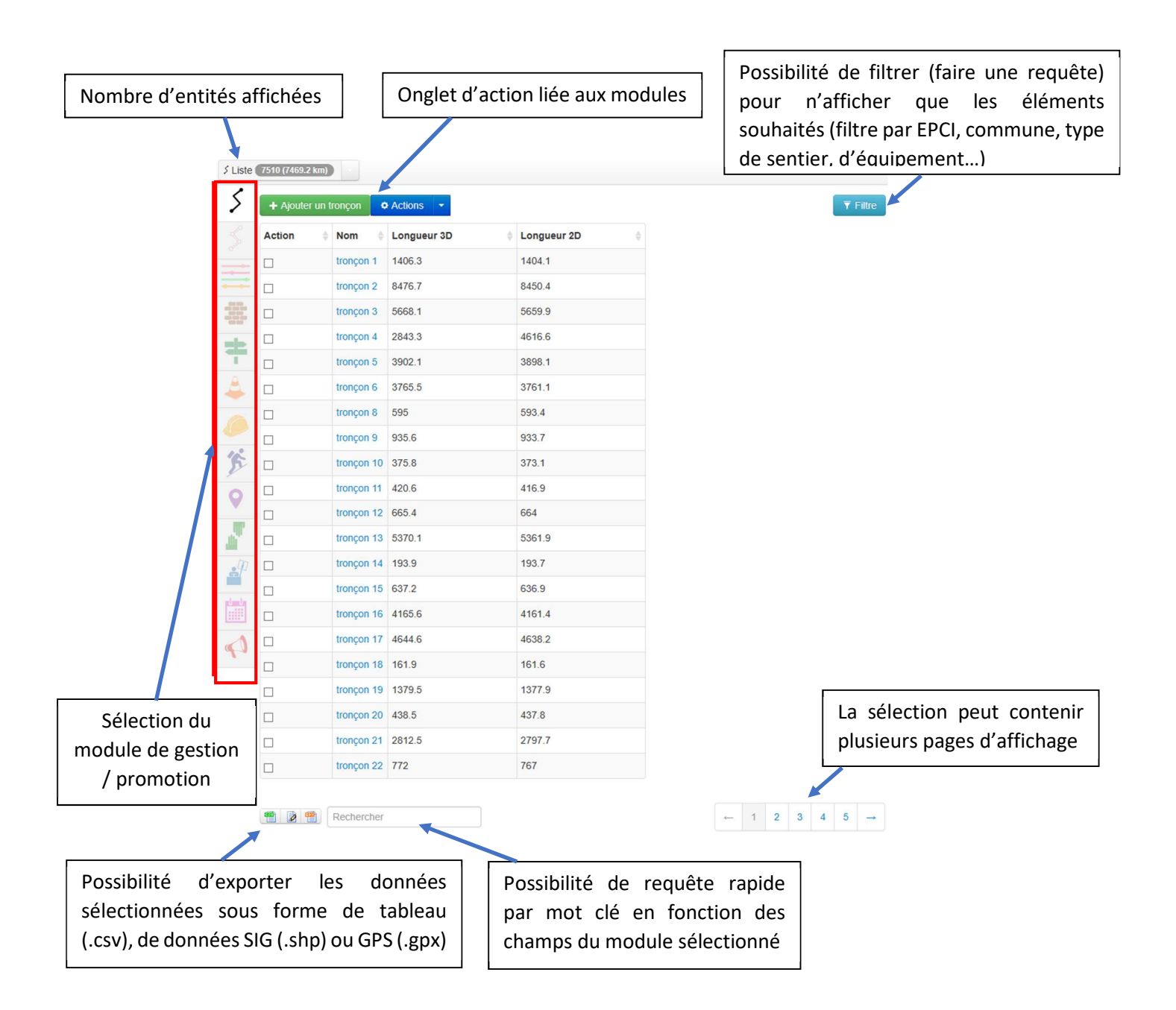

## b) Volet cartographie

Le volet cartographie permet de faire une sélection géographique des éléments à afficher pour le traitement des données (sélection par zoom, par filtre territoire ou commune).

Il est également possible d'importer une trace GPS en consultation permettant de recaler une trace ou vérifier la correspondance avec le RLESI qualifié.

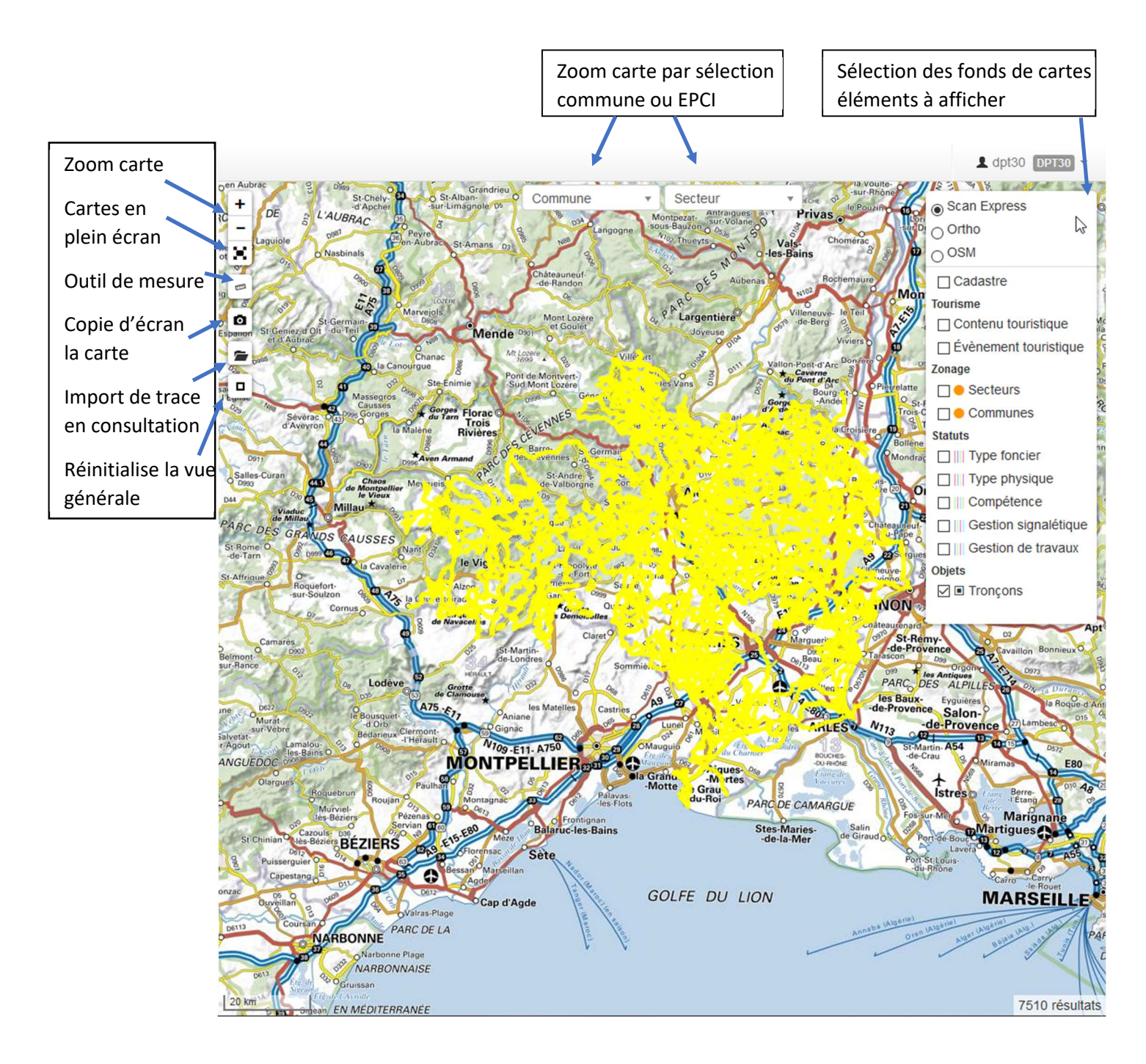

## 3. Gestion par modules métiers

L'interface d'administration est structurée en plusieurs modules distincts permettant de gérer la donnée de base (tronçons), les statuts, des ouvrages, des travaux, de décrire l'offre de randonnée et de recenser les POI...

L'application peut afficher des données de différents modules sur chaque module pour avoir une vue transversale des informations.

Les modules sont décrits de manière synthétique ci-après :

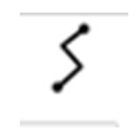

Donnée de base

#### Tronçon

Il s'agit du module qui permet d'intégrer, créer ou mettre à jour les tronçons et de leur attribuer des caractéristiques de gestion courante. Il s'agit de la donnée de base de l'application ; en effet c'est l'équivalent du réseau routier du territoire : il constitue le support des tracés des itinéraires. Leur modification est relativement rare (fermeture d'un chemin, éboulement...).

#### Sentier

Ce module affiche la liste et la carte de tous les sentiers, cette notion technique correspond au départ et à l'arrivée d'un sentier mais pas à l'offre de randonnée traitée dans le module itinéraires.

Il propose les mêmes fonctionnalités que les autres modules (recherche, filtres, export).

#### Statut

Il permet de décrire le linéaire en segmentation linéaire, de faire la relation entre des événements et les organismes sur des informations relatives à la gestion foncière, au type physique, à la compétence sentiers, la gestion de la signalétique ou des travaux.

#### Aménagement

Ce module décrit et localise les ouvrages, mobiliers et équipements.

#### Signalétique

Il s'agit de centraliser les informations sur la signalétique d'accueil, d'information et d'orientation des randonneurs.

Il permet de localiser, décrire l'implantation, et gérer les fichiers concernant le signalétique (BAT, maquettes, photos, etc.).

## Interventions

Il inventorie les travaux liés à l'entretien courant ou aux ouvrages (type, date, planification, réalisation, coûts, prestataires, maître d'œuvre, temps passé, etc.).

#### Chantiers

Les chantiers sont des ensembles d'interventions. Les interventions sont listées dans les fiches de chaque chantier et leurs coûts sont additionnés dans le module. Le module permet d'avoir une approche globale de chantiers significatifs (ex : restauration de l'accès à un glacier, entretien de l'année n, etc.) ainsi que des informations administratives (maître d'œuvre, financements...).

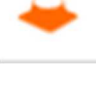

## Itinéraires

Ce module permet de décrire les itinéraires de l'offre de randonnée pour le grand public, d'associer des illustrations et de gérer les contenus par langue.

Il permet aussi d'ajouter des liens web, des fichiers sons et vidéos.

Un itinéraire est un ensemble de tronçons associés par segmentation dynamique, ce qui permet de pouvoir associer plusieurs itinéraires à un même tronçon et plusieurs tronçons à un même itinéraire.

## Points d'intérêts (POI)

Il localise et décrit les patrimoines à valoriser le long des itinéraires (nom, type, description et photos).

Ce sont des ponctuels associés aux randonnées : en fonction de leur emplacement, ils sont associés automatiquement aux randonnées. Leur catégorie détermine leur pictogramme (faune, flore, patrimoine, équipements...). Ils sont publiés par langue.

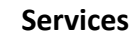

Il localise les services qu'on peut trouver aux abords des itinéraires (sources, points d'eau...). Il peut aussi être utiliser pour signaler des passages nécessitant une vigilance particulière (passage délicat, pente raide, passage à gué, traversée de route à fort trafic, passage en bord de falaise...).

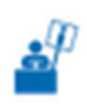

## **Contenus touristiques**

Il permet d'inventorier diverses catégories touristiques et de les localiser (musée, restaurant, activité de pleine nature, sortie...).

Ce sont des ponctuels auxquels il est possible d'ajouter en ensemble de descriptifs mais aussi des coordonnées (adresse, mail, téléphone...).

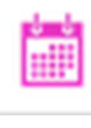

## Événements touristiques

Cet objet ponctuel permet de valoriser des événements touristiques, de les localiser et d'y associer un ensemble d'éléments précis comme le lieu, les dates de début et de fin, le nombre de jours, l'heure de rendez-vous, les organisateurs etc.

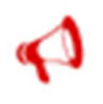

## Signalements

Ce module permet de localiser un obstacle, un marquage ou toute autre information susceptible d'être traitée par les gestionnaires du territoire.

Les modules de gestion sont détaillés ci-après. Les modules liés à la promotion font l'objet d'un autre guide spécifique lié au protocole de saisie.

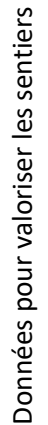

## 4. <u>Module Tronçons</u> 5

La sélection du tronçon à traiter, comme pour les différents modules, peut se faire soit dans le champ liste ou par filtre, soit en sélectionnant directement le tronçon sur la carte.

En sélectionnant un tronçon s'affiche sa fiche d'information avec d'un côté le détail technique et de l'autre sa position géographique et son profil altimétrique :

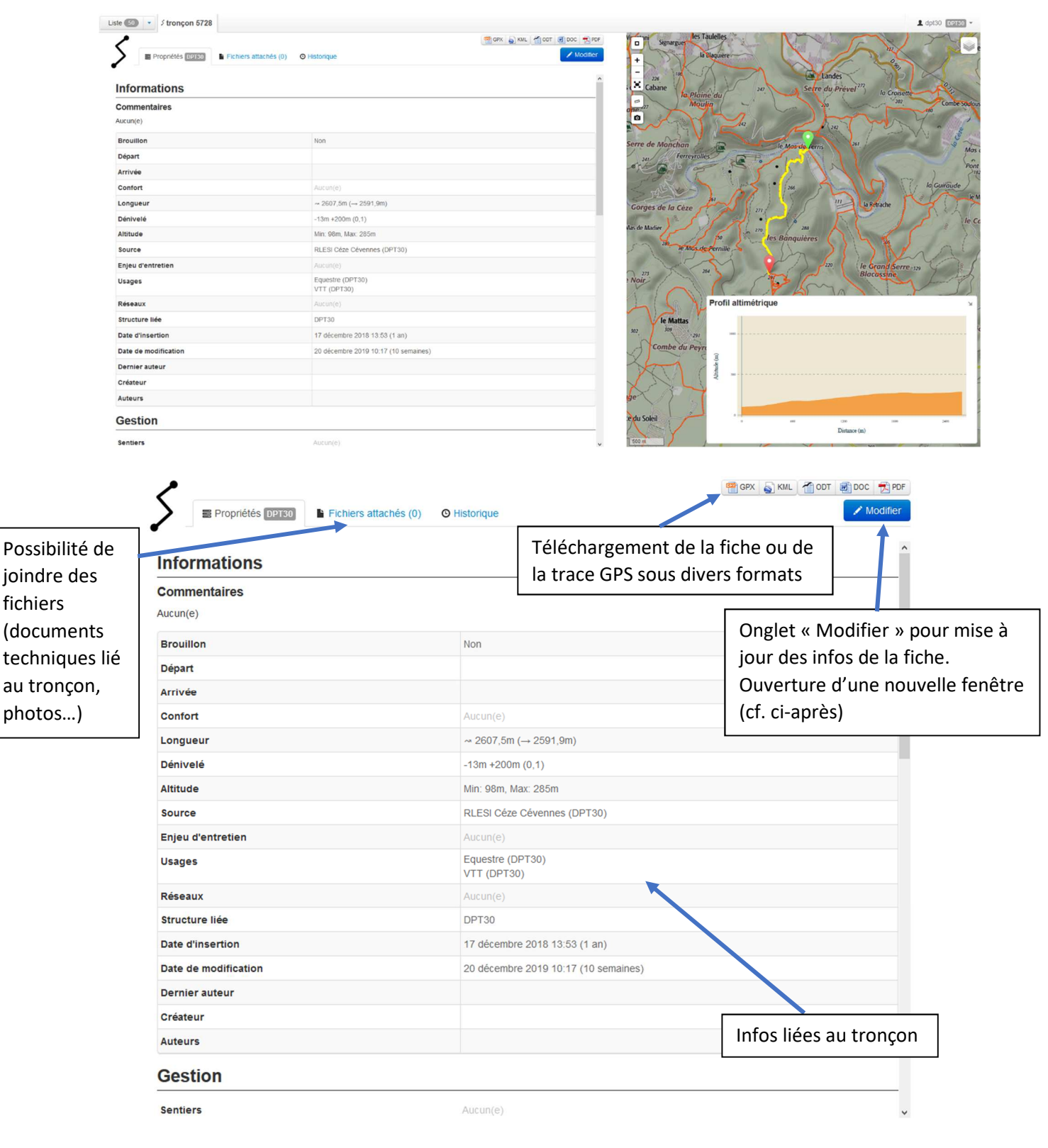

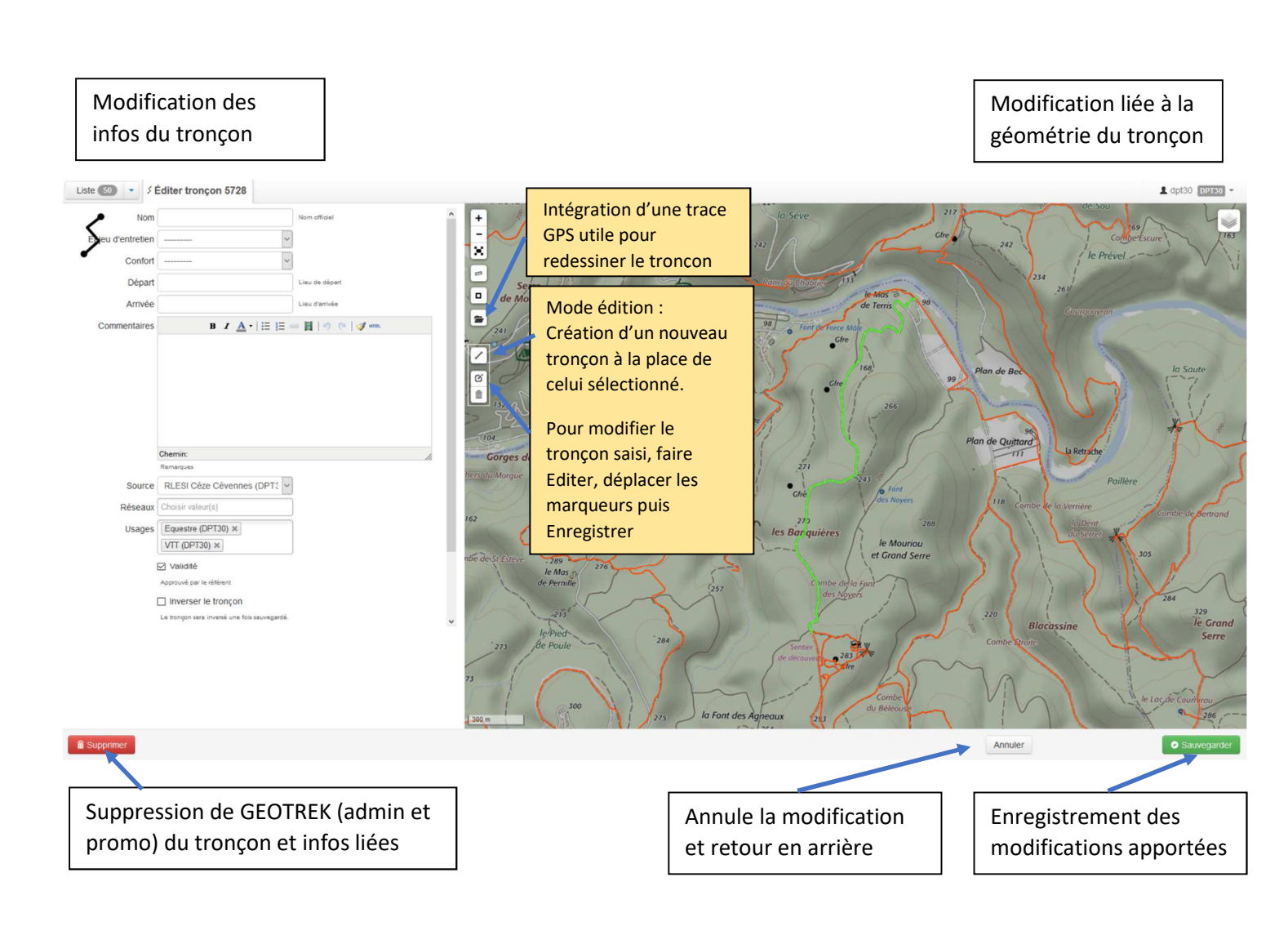

#### 5. Module Sentiers

Ce module permet de renseigner des informations sur un sentier (sur un tronçon, une partie seulement de tronçon ou agrégat de plusieurs tronçons). Il s'agit d'infos liées au nom de l'itinéraire avec un point de départ et arrivée et un champ commentaire permet d'intégrer des infos spécifiques à ce tronçon.

C'est dans ce module que sont renseignés les noms et numéros des GR, GR de Pays, PR d'intérêt départementaux, sentiers d'interprétation afin de pouvoir les identifier par requête.

Ces infos sont liées au module technique et non au volet promotion du module itinéraire.

#### Saisie de l'itinéraire :

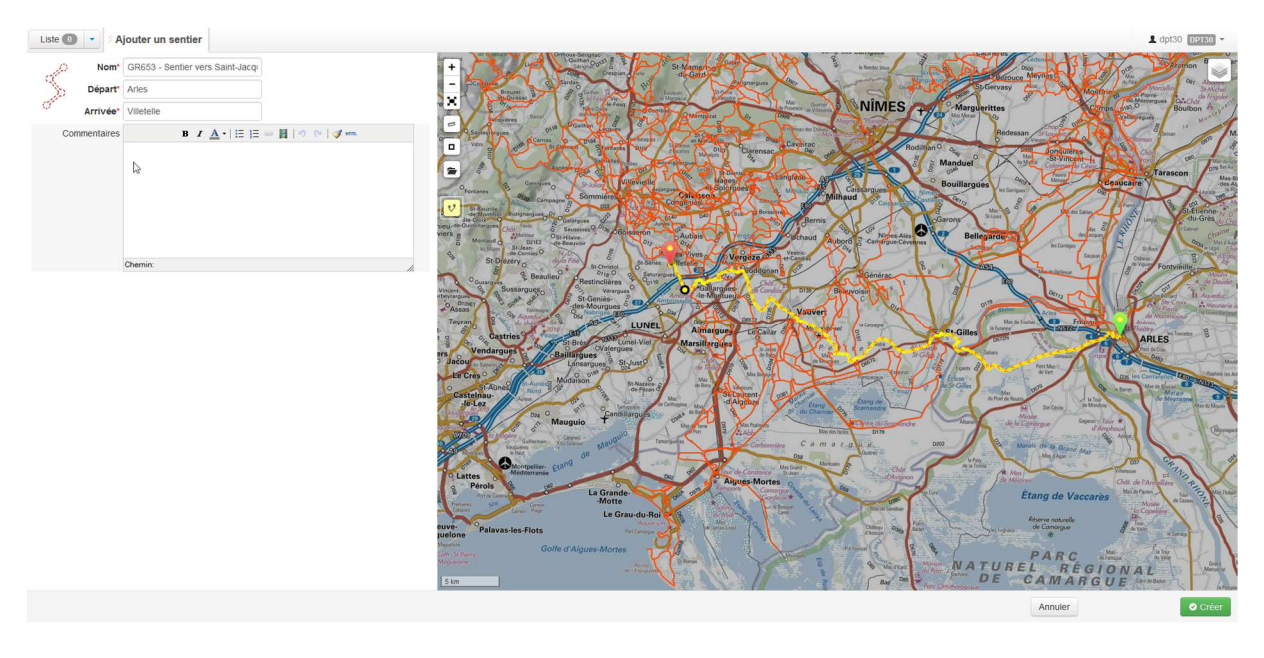

La fiche recense tous les éléments de l'itinéraire : tronçons, aménagements, signalétique, travaux, foncier, revêtements

| Propriétés DPTS0 E Fichiers | attachés (0) O Historique |                        | GPX GPX                | SKML MODT SDOC R POF | Stylean Stylean Stylean Stylean Stylean Stylean |                           | S.S            |                           | o Châteaune   |
|-----------------------------|---------------------------|------------------------|------------------------|----------------------|-------------------------------------------------|---------------------------|----------------|---------------------------|---------------|
| Informations                |                           |                        |                        | ^                    | -<br>Anduze                                     | 0982 Veze                 | Oga,<br>nobres | Diag Ro                   | ouemativer O  |
| Nom                         | GR653 - Sentier v         | ers Saint-Jacques-de-C | ompostelle - Via Arles |                      | r = lyte- 9962                                  | edignah D8                | 0084 50        | Pont<br>les au Gard       | Villeneuve-   |
| Départ                      | Arles                     |                        |                        |                      | De Des                                          | 1 1.74                    | durG           | ardon                     |               |
| Arrivée                     | Villetelle                |                        |                        |                      | Totte Quissac                                   | 5 m R                     | 00000          | Remounds A                | VIGNOR        |
| Commentaires                |                           |                        |                        |                      | emoiselles                                      | JAT H                     | Allas (        | E Aramor                  | Châteauren    |
| Longueur                    | ~ 55455,6m (→ 5           | 7028,4m)               |                        |                      | Claret 9                                        | A TANK                    | MEC            | Arguerittes               | 0910 St       |
| Dénivelé                    | -280m +291m (0.0          | )                      |                        |                      | 1 1/2                                           | 20 A DAY                  | IVIE D         | D999                      | O Tarascon    |
| Altitude                    | Min: Om, Max: 78m         | 1 <mark>-</mark>       |                        |                      | Som                                             | nières o                  | SID S          | D <sub>67</sub> Deaucaire | 2 099         |
| Structure liée              | DPT30                     |                        |                        |                      | ā or                                            |                           | EKS            | Bellegarde                | PARC          |
| Date d'insertion            | 3 mars 2020 15:0          | 3 (23 heures)          |                        |                      | 0                                               | 849                       | Varvert        | 454                       | les Ba        |
| Date de modification        | 3 mars 2020 15:01         | 3 (23 heures)          |                        |                      | es Castries                                     | 0                         | Almarot        | Se03                      | -de-Prov      |
| Dernier auteur              | dpt30                     |                        |                        |                      | - 5 <sup>5</sup> 00 2                           | Lunel O                   | sillergues St- | Gilles ARLES              | N113          |
| Créateur                    | dpt30                     |                        |                        |                      | Se o a                                          | OMauguio 6                | Eig. Scam      | undrey 13                 | 0 9           |
| Auteurs                     | dpt30                     |                        |                        |                      | R 22 31 . 4                                     | Mauguio D62               | Alimune A      | -DU-RHÔNE                 |               |
| Gestion                     |                           |                        |                        |                      |                                                 | la Grande<br>-Motte Le Gi | Mortes         | Étang de<br>Vaccares      | Cinami<br>D36 |
| Tronçons                    | tronçon 7723              | tronçon 6460           | tronçon 6418           | tronçon 6417         | -les-Flots                                      | (du-l                     | Roi PARC       | DE CAMARGUE               | Rhôr          |
|                             | tronçon 6424              | tronçon 6261           | tronçon 6255           | tronçon 6244         | rontignan                                       |                           | Stor           | Marias                    | alin X        |
|                             | tronçon 6208              | tronçon 6155           | tronçon 6153           | tronçon 5942         | c-les-Bains                                     |                           | -de            | -la-Mer                   | Siraud        |
|                             | tronçon 5549              | tronçon 5503           | tronçon 5455           | tronçon 5454         |                                                 |                           |                | 0.0                       | 5             |
|                             | tronçon 5437              | tronçon 5401           | tronçon 5362           | tronçon 5316         | Nada                                            |                           |                |                           | 1             |
|                             | tronçon 5242              | tronçon 5201           | tronçon 5197           | tronçon 5043         | 17 184                                          | COLEE                     |                |                           |               |
|                             | tronçon 5004              | tronçon 4994           | tronçon 4993           | tronçon 4598         | 10 km                                           | GOLFE                     | DU LION        |                           |               |

## 6. <u>Module Statuts</u>

Ce module recense les infos sur la plateforme du sentier : statut juridique du foncier du tronçon et type de revêtement.

| + Renseigner la nature foncière Types fonc       | ier -       |                                                 |
|--------------------------------------------------|-------------|-------------------------------------------------|
| Type foncier                                     | Longueur 3D |                                                 |
| Propriété(s) Privée(s) (DPT30)                   | 1042.8      | Aubigna                                         |
| Propriété(s) Privée(s) (DPT30)                   | 479.7       | a D So les Pars                                 |
| /oie départementale (DPT30)                      | 72.5        | 182 Is Can be                                   |
| Propriété(s) Privée(s) (DPT30)                   | 116.5       |                                                 |
| /oie communale (DPT30)                           | 75          |                                                 |
| Chemin rural (DPT30)                             | 1050.7      | Mouerte Copie-Mede                              |
| /oie communale (DPT30)                           | 78.7        | bosc Fenadou 174 218                            |
| Chemin rural (DPT30)                             | 601.9       | Masuries et Cambonnet Major guile               |
| Propriété(s) Privée(s) (DPT30)                   | 410.9       | 191 191 189 La Saugue Bando                     |
| /ole départementale (DPT30)                      | 629.1       | 100                                             |
| Chemin rural (DPT30)                             | 74.2        | 16 Tule Paussanel le Castuer                    |
| Chemin empierré (DPT30)                          | 677.4       | or les Baumettes o o Vier départementale (DP130 |
| /ole communale (DPT30)                           | 175.4       |                                                 |
| /oie communale (DPT30)                           | 28.7        | eg ( .491                                       |
| Chemin rural (DPT30)                             | 32          | 483 Pont des Comisords 179 Mialet               |
|                                                  | 1549.8      | Burgas Forei                                    |
| /ole communale (DPT30)                           |             |                                                 |
| /ole communale (DPT30)<br>/ole communale (DPT30) | 101.2       | Rovin des Toures Monplaisir 2016                |

Exemple de passage en propriété privée :

![](_page_9_Figure_4.jpeg)

## 7. Module Aménagements

Module recensant les aménagements, équipements qu'on retrouve sur les sentiers (emmarchements, pontons, passerelles, chicanes, revers d'eau...) et son état.

![](_page_10_Figure_2.jpeg)

## 8. <u>Module Signalétiques</u>

Module recensant le mobilier signalétique conforme à la charte signalétique des espaces naturels gardois ou à la charte signalétique des Parcs nationaux en zone cœur du Parc national des Cévennes (panneaux portes information, poteaux directionnels, jalons, pierres de balisage, triangles réglementaires, bornes de course d'orientation...).

Il est possible, et conseillé, de joindre des fichiers comme schéma d'implantation, photos, maquette des panneaux portes ou plaques d'information...)

|                            | Pos<br>sche               | sibilité (<br>émas d'     | d'insér<br>implan     | er des<br>tation | pièces j<br>, photo  | jointes<br>s, maq | comme<br>uettes | les      |          | Onglet Modifier pour mettre à jour l'éta<br>poteau suite à veille                                                                                                    | t dı |
|----------------------------|---------------------------|---------------------------|-----------------------|------------------|----------------------|-------------------|-----------------|----------|----------|----------------------------------------------------------------------------------------------------|------|
| Infos liées<br>au mobilier |                           | Plan de Bourget           | Fichiers attachés (0) | © Historique     |                      |                   |                 | MODT SOC | Modifier |                                                                                                    |      |
| signalótique               | Nom                       |                           |                       | Plan de l        | Bourget              |                   |                 |          | ^        | ×                                                                                                    |      |
| signaletique               | Code                      |                           |                       | 30151/2          | 2                    |                   |                 |          | _        |                                                                                                    |      |
|                            | Туре                      |                           |                       | P25 (DP          | (30)                 |                   |                 |          |          |                                                                                                    |      |
|                            | Etat                      |                           |                       | Dian de l        | (DP130)              |                   |                 |          | - 1      | i he                                                                                                    |      |
|                            | Année d'impla             | ntation                   |                       | Fiantuer         | Jourger              |                   |                 |          |          | i                                                                                                    |      |
|                            | Altitude affich           | ée                        |                       | 300 mètr         | es                   |                   |                 |          |          |                                                                                                    |      |
|                            | GPS                       |                           |                       | 44.1857          | 58035°N, 4.37706964  | 517°E             |                 |          | _        |                                                                                                    |      |
|                            | Scellement                |                           |                       | Direct (D        | PT30)                |                   |                 |          |          |                                                                                                    |      |
|                            | Gestionnaire              |                           |                       |                  |                      |                   |                 |          |          |                                                                                                    |      |
|                            | Publié                    |                           |                       | Non              |                      |                   |                 |          |          |                                                                                                    |      |
|                            | Altitude                  |                           |                       | 295m             |                      |                   |                 |          |          |                                                                                                    |      |
|                            | Structure liée            |                           |                       | CCPU             |                      |                   |                 |          |          |                                                                                                    |      |
|                            | Date d'insertie           | on                        |                       | 3 mars 2         | 020 15:23 (36 minute | s)                |                 |          |          |                                                                                                    |      |
|                            | Date de modif             | ication                   |                       | 3 mars 2         | 020 15:23 (36 minute | s)                |                 |          |          |                                                                                                    |      |
|                            | Dernier auteu             | r                         |                       |                  |                      |                   |                 |          |          |                                                                                                    |      |
|                            | Créateur                  |                           |                       |                  |                      |                   |                 |          |          |                                                                                                    |      |
| Infos liées au 🛁           | Auteurs                   |                           |                       |                  |                      |                   |                 |          |          |                                                                                                    |      |
|                            | Lames                     |                           |                       |                  |                      |                   |                 |          |          |                                                                                                    |      |
| contenus des               | Code                      | Couleur                   | Texte                 | Picto            | Distance             | Temps             | Direction       | Etat     |          |                                                                                                    |      |
| lames                      | 30151/22/A                | Vert                      |                       |                  |                      |                   | BL              |          |          | and the second second sec |      |
|                            | 30151/22/8                | Jaune                     | Beth                  |                  | 1,700                |                   | 6               |          |          |                                                                                                    |      |
| directionnelles            | https://gardpleinenature- | admin.gard.fr/blade/5315/ |                       |                  |                      |                   |                 |          | v        |                                                                                                    |      |

Pour le mobilier directionnel, les infos contenues dans les lames (couleur, orientation, textes, distances, pictogrammes sont détaillées dans le module lame).

Lors d'une veille terrain, il est nécessaire de renseigner le champ « état » lorsqu'une lame est à remplacer (dégradée, manquante...). C'est à partir de ce champ que sera généré l'organigramme signalétique à transmettre au fabricant.

| Détail des             | alames :                                                                                                    |                  |          |        | Ong<br>Ia Ia | let Modifier po<br>me suite à veil | ur mettre à jo<br>le | our l'état de                        |
|------------------------|----------------------------------------------------------------------------------------------------|------------------|----------|--------|--------------|------------------------------------|----------------------|--------------------------------------|
| Liste 7 - 30151/       | ii des lames :<br>● ● 90151/228 ● Plan de Bou<br>■ Propriétés GEEE ■ Fichiers attachés (0) ● Historque<br>■ Fichiers attachés (0) ● Historque<br>■ B USS (0PT30)<br>Aucun(e)<br>■ daure<br>■ daure<br>■ daur |                  |          |        |              |                                    |                      | L dpt30 EDERO -                      |
| Propriétés 🖸           | CPU Fichiers attachés                                                                                                    | (0) O Historique |          | 100T 8 | Doc 🕂 P      | •                                  | V<br>1<br>1          | •••••••••••••••••••••••••••••••••••• |
| Code                   |                                                                                                    | 30151/22/B       |          |        | ^            | -<br>×                             | 1                    | 1                                    |
| Signalétique           |                                                                                                    | Plan de Bourget  |          |        |              |                                    | 1                    | li li                                |
| Numéro                 |                                                                                                    | В                |          |        |              | 0                                  | 1                    |                                      |
| Туре                   |                                                                                                    | LD2 (DPT30)      |          |        |              |                                    | , i                  |                                      |
| Etat                   |                                                                                                    | Aucun(e)         |          |        |              | $\Lambda$                          | 1                    |                                      |
| Couleur                |                                                                                                    | Jaune            |          |        |              | $\lambda$                          | 1                    |                                      |
| Structure liée         |                                                                                                    | CCPU             |          |        |              |                                    |                      |                                      |
| Lignes                 |                                                                                                    |                  |          |        |              | Care -                             |                      | 1                                    |
| Code                   | Texte                                                                                                    | Picto            | Distance | Temps  |              |                                    |                      | 1                                    |
| 30151/22/B             | LUSSAN                                                                                                    |                  | 5,000    |        |              |                                    | Noli                 | 1                                    |
| 30151/22/B             | Beth                                                                                                    |                  | 1,700    |        | _            |                                    |                      |                                      |
| Gestion                |                                                                                                    |                  |          |        |              |                                    |                      |                                      |
| Tronçons               |                                                                                                    | tronçon 5625     |          |        |              |                                    |                      |                                      |
| Sentiers               |                                                                                                    | Aucun(e)         |          |        |              |                                    |                      |                                      |
| Aménagemen             | t                                                                                                    |                  |          |        |              |                                    | 11                   |                                      |
| Aménagements           |                                                                                                    | Aucun(e)         |          |        |              |                                    |                      |                                      |
| Travaux                |                                                                                                    |                  |          |        |              | ====                               |                      |                                      |
| Interventions Aucun(e) |                                                                                                    |                  |          |        |              | · · · ·                            |                      |                                      |
| Chantiers              |                                                                                                    |                  |          |        |              | 1 1 1                              | ``                   | 150                                  |
| Zonage                 |                                                                                                    |                  |          |        | ~            | 30 m                               | 1                    | 1                                    |

## 9. Module Interventions

Le module intervention recense les travaux à prévoir et ceux réalisés. La fiche technique permet de renseigner le type d'intervention et un descriptif des travaux ainsi que le statut.

![](_page_11_Figure_5.jpeg)

Ce module Intervention est rattaché aux autres modules de gestion et au signalement. C'est-à-dire qu'on peut renseigner directement la fiche technique par l'entrée « Intervention » ou bien en passant par les autres modules en cliquant sur l'onglet vert « Ajouter une intervention » qui apparaît dans la rubrique « Travaux ».

| Liste 👍 🔹                       | ≠Les Banquieres               |                                                  |                                                         |                                                                                   |                                                  |                       |                            |      | 1 dpt30 DP130 ~                        |
|---------------------------------|-------------------------------|--------------------------------------------------|---------------------------------------------------------|-----------------------------------------------------------------------------------|--------------------------------------------------|-----------------------|----------------------------|------|----------------------------------------|
|                                 | opriétés Ceze Cevennes        | Fichiers attac                                   | hês (0) 🛛 🕲 Histor                                      | rique                                                                             |                                                  |                       | Modifier                   | +    |                                        |
| Code                            | Couleur                       | Texte                                            | Picto                                                   | Distance                                                                          | Temps                                            | Direction             | Etat                       | ×    |                                        |
| 30164/08/                       | Jaune                         | MEJANNES LE<br>CLAP<br>LA TAILLADE<br>Le Mouriou |                                                         | 4,900<br>2,100<br>0,500                                                           |                                                  | No Direction          |                            | 5    | les Banquières                         |
| Gestion                         |                               |                                                  |                                                         |                                                                                   |                                                  |                       | + Ajouter une lame         |      |                                        |
| Tronçons                        |                               |                                                  | tronçon 572<br>x-4m(2001m)                              | 28                                                                                |                                                  |                       |                            |      |                                        |
| Sentiers                        |                               |                                                  | Aucun(e)                                                |                                                                                   |                                                  |                       |                            |      | 11 I I I I I I I I I I I I I I I I I I |
| Aménag                          | ement                         |                                                  |                                                         |                                                                                   |                                                  |                       |                            |      |                                        |
| Aménagemen                      | its                           |                                                  | Aucun(e)                                                |                                                                                   |                                                  |                       |                            |      |                                        |
| Travaux                         |                               |                                                  |                                                         |                                                                                   |                                                  |                       |                            |      |                                        |
| Interventions                   | Aucun(e)                      |                                                  |                                                         |                                                                                   |                                                  |                       | + Ajouter une intervention |      | 11                                     |
| Chantiers                       |                               |                                                  |                                                         |                                                                                   |                                                  |                       |                            |      | Dans la rubrique travaux : cliquer     |
| Zonage                          |                               |                                                  |                                                         |                                                                                   |                                                  |                       |                            |      | sur l'anglet vort « Aigutor uno        |
| Communes                        |                               |                                                  | Méjannes-k                                              | e-Clap                                                                            |                                                  |                       |                            |      | Sui i ongiet vert « Ajouter une        |
| Secteurs                        |                               |                                                  | CC de Cèze                                              | e-Cévennes                                                                        |                                                  |                       |                            |      | intervention » qui apparaît            |
| Zonage régle                    | mentaire                      |                                                  | Znieff2 - Pla<br>Natura 200<br>Espaces Na<br>ONF - MEJ/ | ateau de Lussan et<br>0 - Garrigues de Li<br>aturels Sensibles D<br>ANNES-LE-CLAP | Massifs Boisés<br>Jissan<br>épartementaux - Méji | annes-le-Clap et Gorg | es de la Céze              |      | quand on passe la souris dessus        |
| Enncior<br>s://gardpleinenature | -admin.gard.ft/intervention/a | idd/?signage=288756 _                            |                                                         |                                                                                   |                                                  |                       |                            | 30 m |                                        |

Exemple saisie intervention depuis la fiche signalétique :

![](_page_12_Picture_3.jpeg)

Les chantiers rassemblent plusieurs interventions permettant de faire des bilans sur les travaux réalisés sur un sentiers, sur une commune, un secteur (recensement technique et bilan financier).

| 🖤 💌 🥐 Ajouter un char  | itier                          |                                 | L dpt30 DP |
|------------------------|--------------------------------|---------------------------------|------------|
| Nom*                   |                                | Maitre d'ouvrage* ~             |            |
| Туре                   | ~                              | Maitre d'oeuvre*                |            |
| Domaine                | ~                              | Prestataires* Choisir valeur(s) |            |
| née de début           | *                              | Financements                    |            |
| Année de fin*          | \$                             | 1 indicementa                   |            |
| Contraintes            |                                | Montant' 0                      |            |
|                        |                                | Organisme*                      |            |
|                        |                                |                                 |            |
|                        |                                | Ajouter un financement          |            |
|                        |                                |                                 |            |
|                        |                                |                                 |            |
|                        |                                |                                 |            |
| Chemin:                |                                |                                 |            |
| Conditione particulièn | ee                             |                                 |            |
| Coût global* 0         | ě e                            |                                 |            |
| Commentaires           | B I ▲·   ⊟ !⊟ ∞ 🗄   🔿 🕫   🟈 mm |                                 |            |
|                        |                                |                                 |            |
|                        |                                |                                 |            |
|                        |                                |                                 |            |
|                        |                                |                                 |            |
|                        |                                |                                 |            |
|                        |                                |                                 |            |
| Chemin:                |                                | h                               |            |
| Remarques et notes     |                                |                                 |            |
|                        |                                |                                 |            |
|                        |                                |                                 |            |
|                        |                                |                                 |            |
|                        |                                |                                 |            |
|                        |                                | Annuler                         | 0          |

## 11. Module Signalements

Les signalements sont liés sur cette phase 1 aux retours des randonneurs via le volet promotion de Geotrek Rando.

Un développement est en cours pour croiser avec les remontées usagers via la plateforme nationale Suric@te. Dès lors, les signalements seront liés au module Interventions afin de permettre au gestionnaire d'être alerter et pouvoir remédier au problème dans les meilleurs délais.

# 12. <u>Autres modules liés à la promotion</u> 🌾 💡 🚪 省

**Anthony GRIFFON** 

Le volet gestion est un point essentiel pour garantir la qualité des itinéraires et ce conformément aux critères du label Gard Pleine Nature dans lesquels les EPCI sont engagées en lien avec le Département et Gard Tourisme.

En parallèle de cet outil gestion, Geotrek propose une plateforme de promotion qui est liée à Geotrek Admin.

Le volet promotion est détaillé en parallèle dans la charte de saisie afin des parcours.

Pour toute question relative à l'utilisation de Geotrek Gard, merci de contacter

![](_page_13_Picture_8.jpeg)

Chargé des Activités de Pleine Nature DEVPN – Service Attractivité et Patrimoine Naturel 3, rue Guillemette – 30 044 NIMES Cedex 9 Tel : 06-76-24-10-05 / e-mail : anthony.griffon@gard.fr